# B HUMAN RESOURCES RELEASE NOTES – DECEMBER 2015

This document explains new product enhancements added to the ADMINS Unified Community for Windows **HUMAN RESOURCES** system and installed on your site in December 2015.

#### **TABLE OF CONTENTS**

| 1. | EMP   | LOYEE MAINTENANCE                                          | 2  |
|----|-------|------------------------------------------------------------|----|
|    | 1.1.  | Read Only Query Screen                                     | 2  |
|    | 1.2.  | Degrees Tab–Dates                                          | 2  |
|    | 1.3.  | Dates/Class Tab–Evaluation Date                            | 3  |
|    | 1.4.  | Employee Email Update Screen                               | 4  |
|    | 1.5.  | ACA Tab-Edit List                                          | 5  |
|    | 1.6.  | ACA Tab–User Access                                        | 7  |
| 2. | PAY   | ROLL PROCESSING                                            | 7  |
|    | 2.1.  | Direct Deposit Email Instructions                          | 7  |
|    | 2.2.  | Release Timesheets by Warrant                              | 8  |
|    | 2.3.  | Labor Distribution Posting to Control Accounts by Account  | 8  |
|    | 2.4.  | Missing Pay                                                | 8  |
|    | 2.5.  | FLSA                                                       | 9  |
|    | 2.6.  | Vendor Notes Now Hidden on Attachments                     | 9  |
| 3. | SPEC  | IAL PROCESSING                                             | 10 |
|    | 3.1.  | Benefit Statements                                         | 10 |
|    | 3.2.  | Pay Code Table                                             | 10 |
| 4. | REPO  | DRTS                                                       | 11 |
|    | 4.1.  | Timesheet Entry by TS Group/Employee Unproductive/Unpaid   | 11 |
|    | 4.2.  | Timesheet History by TS Group/Employee Unproductive/Unpaid | 12 |
|    | 4.3.  | Employee Leave Balance Listing                             | 13 |
| 5. | BILLI | NG AND INVOICING                                           | 15 |
|    | 5.1.  | Customer Query Screen                                      | 15 |
| 6. | YEAF  | R END PROCESSING                                           | 16 |
|    | 6.1.  | W2 Changes                                                 | 16 |
|    | 6.2.  | W2 Entity Table – Affordable Care Act (ACA)                | 17 |
| 7. | AFFC  | DRDABLE CARE ACT (ACA)                                     | 18 |
| 8. | INTE  | RFACES/IMPORTS                                             | 18 |
|    | 8.1.  | Mass Mutual Export                                         | 18 |
|    | 8.2.  | VOYA Financial Export                                      | 19 |
| 9. | HELF  | PREFERENCE LIBRARY                                         | 19 |
|    | 9.1.  | New or Updated Documentation                               | 19 |

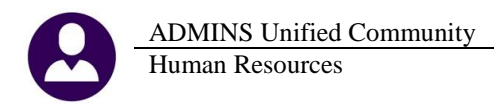

### **1. EMPLOYEE MAINTENANCE**

#### 1.1. Read Only Query Screen

The employee maintenance screens (all tabs) are available in **read only** mode. Access this new feature by selecting **Human Resources** Maintenance Employee Maintenance Query. This will allow, for example, department managers, when set up to do so, to **view** data for their respective employees while allowing the payroll office to maintain the integrity and accuracy of the data. No data may be changed or added on these **Read Only** screens.

| Human Resources                                                                                                    |                                                                                                    |                                                                                                    |
|----------------------------------------------------------------------------------------------------|----------------------------------------------------------------------------------------------------|----------------------------------------------------------------------------------------------------|
| Maintenance 🕨                                                                                                    | Employee Maintenance<br>Employee Maintenance Query<br>Position Maintenance                                                                                                    |                                                                                                    |
| Solo                                                                                                    | Employee Maintenance Read Only<br>Q PUBLIC Endorse                                                                                                    | No picture<br>on File<br>Protion Attachments                                                                                                    |
| <u>VErreivyee Notes</u><br><u>Po text availab</u><br><u>Corract</u><br><u>2Personel</u> <u>3Ded&amp;en</u> <u>4Add Weges</u><br>First Name<br>Middle Name<br>Last Name<br>URM 0<br>Pill TC | Current Positions 122     QAll Positions 123     QAll Positions 1999  Spayroll <u>§Accounting</u> <u>7 Salary <u>8 Dates</u>Class     Gender Brith Date     Mala C Formale Od-Nau-1 </u> | TWHORM-01 TOWN ADMINISTRATOR         1.00           TERTERM-01 UNRSCIPLE POSITION         1.00           gbegress         gCustom         UAccidents         VACA           SSF         Previous Name         91         14000000000000000000000000000000000000 |
| Residential Address         Founded           House# 1         Street MCSHINITON ST<br>Address 1 MASHINITON ST Unit# 3A           City         CAMPETIDE         State MA                  | Unit 34 Employee Contact<br>Unit 34 Phone 91 (055) 120<br>Phone 93 (000) 000<br>Phone 93 (000) 000<br>Phone 93 (000) 000<br>Demail tert 197<br>DD Email T                                |                                                                                                    |
| Mailing Address<br>Same as Residential Address<br>Address 1 WASHINGTON ST Unite 3A<br>City CAMBETOGE State MA                                                                              | Zip 02138-0000                                                                                                    | -0000 Туре                                                                                                    |
|                                                                                                    |                                                                                                    | lup i ir                                                                                                    |

To implement this feature, contact <a href="mailto:support@admins.com">support@admins.com</a>.

[ADM-AUC-HR-9667-3]

#### **1.2.** Degrees Tab–Dates

Prior to the software update, the allowable range for dates was minus 40 years/plus one year and no override was allowed. This was changed to provide more flexibility; now when entering a date outside of the prescribed range, the message will appear but the user will have the option to override and continue.

This is in effect for both the Add Skill and Add Line to an existing skill buttons.

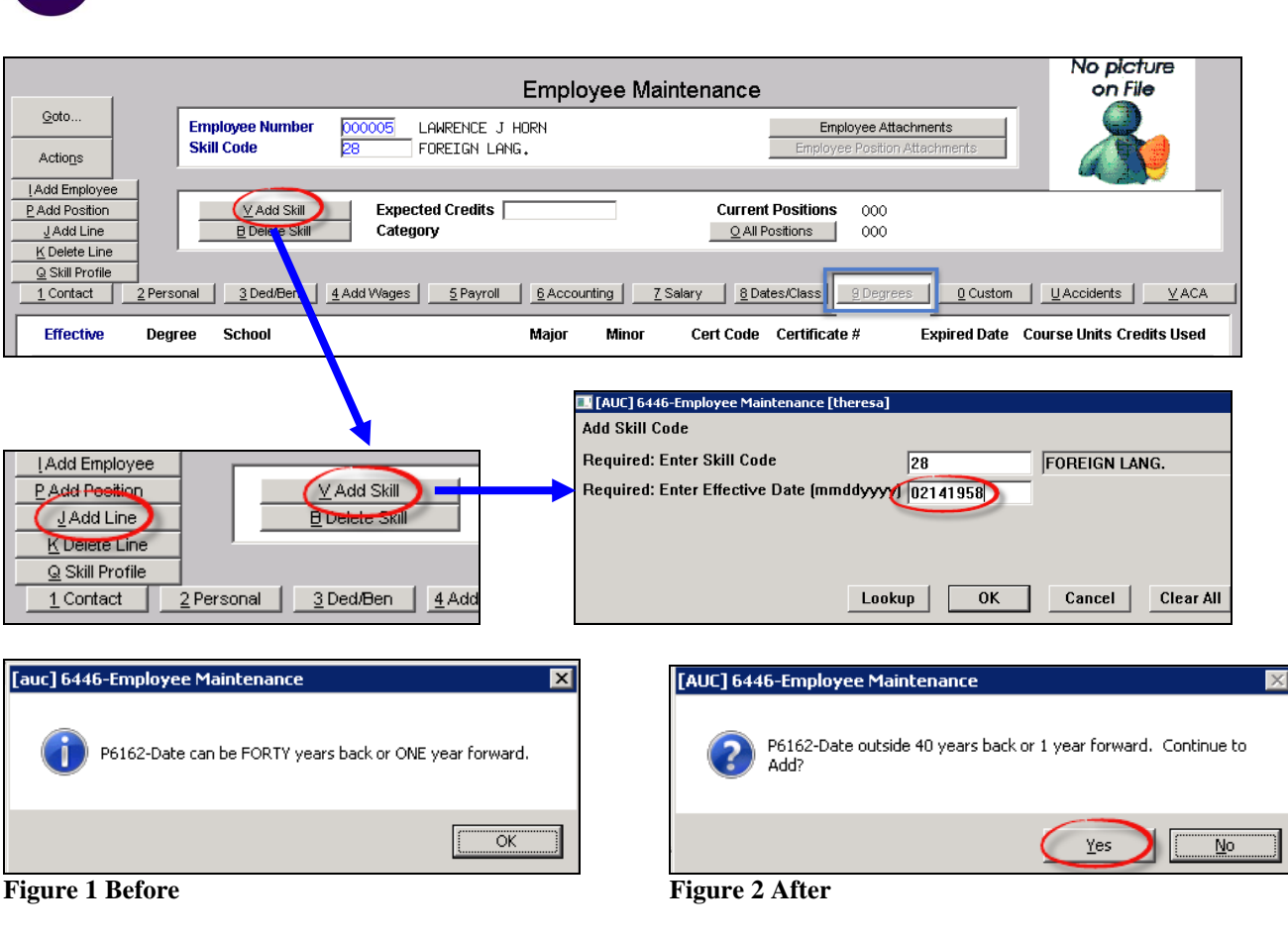

<sup>[</sup>ADM-AUC-HR-9675]

### 1.3. Dates/Class Tab–Evaluation Date

**ADMINS Unified Community** 

Human Resources

The valid date range for the next evaluation date was expanded to allow dates up to 24 months in the past and 72 months in the future. Set this value by selecting **Human Resources** → **Maintenance** → **Employee Maintenance** → **Dates/Class Tab**. This will allow sites with contractual obligations that extend up to six years into the future to set dates accordingly.

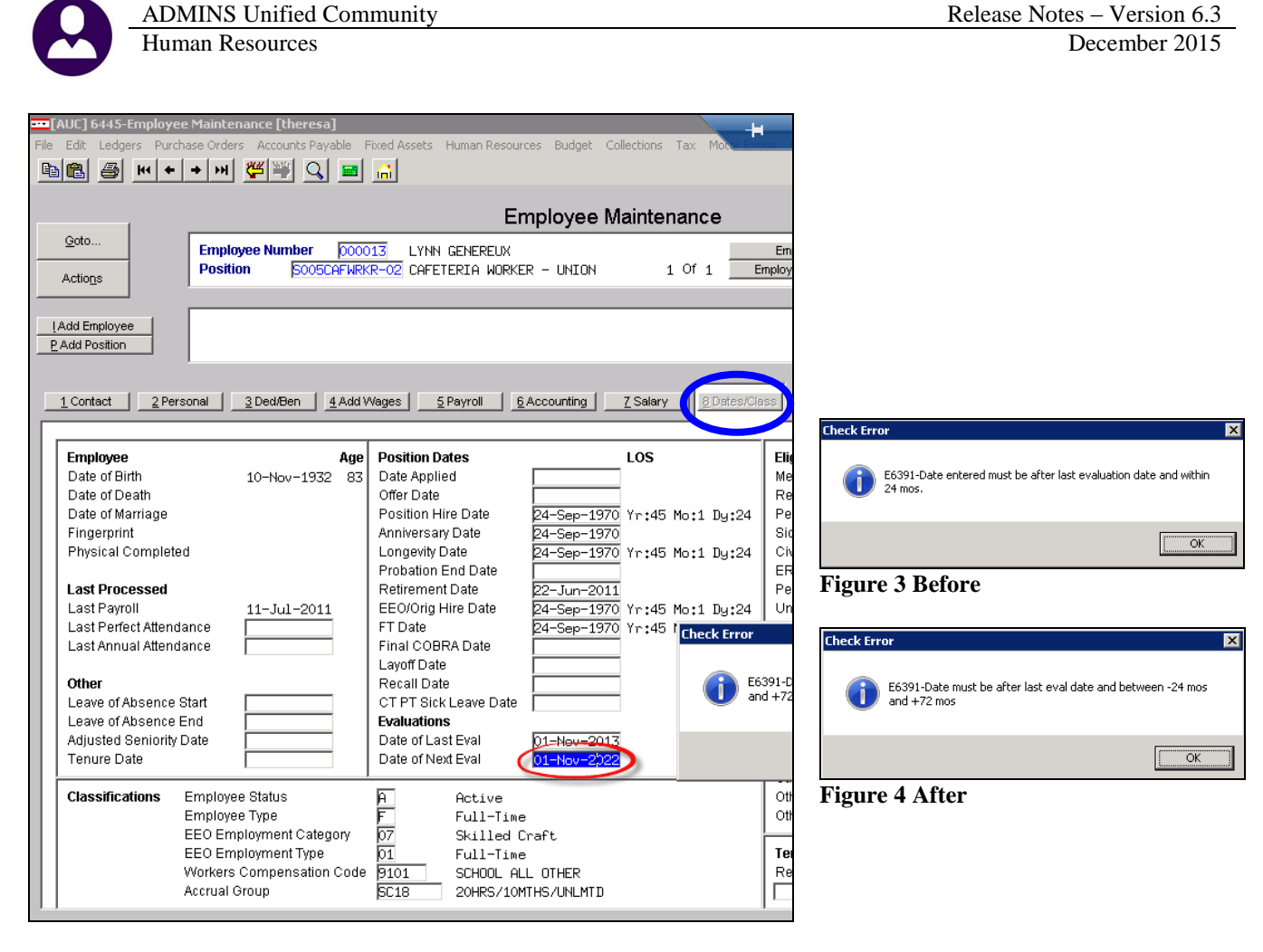

[ADM-AUC-HR-9643]

### 1.4. Employee Email Update Screen

The screen used for updating and entering employee email addresses was enhanced for usability. To access the screen, select Human Resources ▶ Maintenance ▶ Employee Email Update Screen.

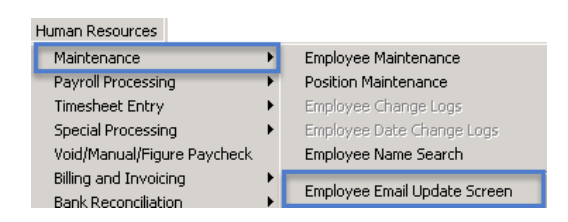

The test button was moved to the left side of the screen and the filter buttons were moved to the area above the data grid to take advantage of the available space and show more records per screen.

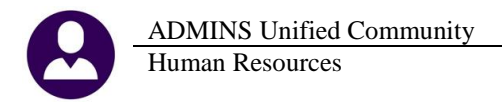

| Goto Actions Active w/Direct Deposit | E                 | mployee Ema    | ail Update | e Screen           |         |             |      |
|--------------------------------------|-------------------|----------------|------------|--------------------|---------|-------------|------|
| Active Active w/Direc                | t Deposit         |                |            |                    |         |             |      |
| 1 Employee 2 Name                    | 3 Timesheet Group | Position       | Term Date  | Email Address      | Email D | D Test Date |      |
| DOODOG BELANGER, KEIT                | H TOWN -DPW       | X999RETTERM-01 |            | keith@yourtown.com |         |             | Test |
| 000007 HORN, KEITH H                 | SCHOOL-STAL       | 5005TEAGR02-01 |            | keith@histown.org  |         |             |      |
| 000012 CONSIGLI, MARI                | E R SCHOOL-SOUT   | S003RITMEMB-01 |            | theresa@admins.com |         | 25-Sep-2015 |      |
| 000013 HOLMES, LYNN                  | SCHOOL-SCHOOL     | S006ADVJR -01  |            |                    |         |             |      |
| 000020 BLANCHETTE, LY                | NN M SCHOOL-BMMS  | S012TEASST5-01 |            |                    |         |             |      |
| 000023 POWERS, KAREN                 | M SCHOOL-BMMS     | S012TEASCI5-02 |            |                    | Г       |             |      |

**Figure 5 Before** 

| <u>Q</u> oto | All Employees                                                                                                    | eposit Active All                                                                                                    |
|--------------|----------------------------------------------------------------------------------------------------|----------------------------------------------------------------------------------------------------|
| Actions      | <u>1</u> Employee <u>2</u> Name                                                                                                    | <u>3</u> Timesheet Group Position Term Date Email Address Email DD Test Date                                                                                                    |
| Test         | 000000         BRODKS, KEITH           000003         BRODKS, KEITH           000004         REZZUTI, MARIE           000005         HORN, LAWRENCE J           000007         CONSIGLI, KEITH H           000007         CONSIGLI, KEITH H           0000012         BENEREUK, LINN           000013         BENEREUK, LINN           000014         FURTADO, KEITH N | -         000         -00           TONN         -DPW         X999RETTERN-01         22-Oct-1997         wendy@admins.com         ✓         26-Aug-2014           TONN         -DPW         X999RETTERN-01         23-Dec-2013         support@admins.com         ✓         26-Aug-2014           TONN         -TONN         T137SENSRAB-00         31-Dec-2013         support@admins.com         ✓            SCH00L-SCH00L         X999RETTERN-01         09-Aug-2006         support@admins.com         ✓            SCH00L-SCH00L         X999RETTERN-01         31-Dec-2003         kheresa@admins.com         ✓            SCH00L-BHS         T123TMNADMH-01         keith@gourtown.com         □              TONN         -POL         X999REFTERN-01         keith@gourtown.com         □               SCH00L-BHS         S009SPDSPEE-01         theresa@admins.com         ✓         07-Aug-2014 |

Figure 6 After

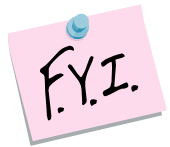

The Active w/Direct Deposit button filters the list to show just those employees who are currently set as using Direct Deposit on the employee maintenance screen. This filter allows for easier data entry by hiding the employees not currently using Direct Deposit.

[ADM-AUC-HR-9636]

#### 1.5. ACA Tab–Edit List

There is a new button on the ACA tab of the employee maintenance screen that runs an edit list for the Affordable Care Act.

|                 |                        |             |                    | Employee ACA                                          | No picture<br>on File |    |
|-----------------|------------------------|-------------|--------------------|-------------------------------------------------------|-----------------------|----|
| Goto Actions    | Employee Number        | 000003      | KEITH BROOKS       | Employee Attachments<br>Employee Position Attachments | R                     |    |
| I Add Employee  | ·<br>                  |             |                    | Current Desitions                                     |                       |    |
| Q ACA Edit List |                        |             |                    | QAII Positions 000                                    |                       |    |
|                 | sonal <u>3</u> Ded/Ben | 4 Add Wages | s <u>5</u> Payroll | 6Accounting 7Salary 8Dates/Class 9Degrees 0Custom     | UAccidents            | CA |

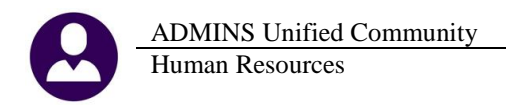

| 🎩 Task 6488: Employee ACA Edit List              |
|--------------------------------------------------|
| Employee ACA Edit List                           |
| Include 💿 Reportable 🔿 Non-Reportable 🔿 Both     |
| Run as ⊙ Pre⊻iew ○ <u>P</u> rint ○ P <u>D</u> F  |
| lf Printing use Duplex 💿 Yes 🔿 <u>N</u> o        |
| Lookup <u>OK</u> <u>Cancel</u> Clear <u>A</u> ll |

This generates an edit list showing the data that has been entered into the screen:

| 6488-HREMPACAEDT.REP                                                                                                    | Print                                                       | ed 24-Nov-2015 at 14:27:<br>Town of<br>Employee ACA | 05 by THERE<br>ADMINS<br>Edit List | SA          |            |                | Page l            |
|----------------------------------------------------------------------------------------------------|-------------------------------------------------------------|-----------------------------------------------------|------------------------------------|-------------|------------|----------------|-------------------|
| Employee# Employee Name<br>                                                                                                    | FERN                                                        | Position<br>TOWN ADMINISTRATOR                      |                                    |             |            |                | Reportable<br>Yes |
| Reporting Entity<br>Reporting Bargaing Unit<br>ACA Offer Start/End<br>ACA Reporting Start/End<br>ACA Full Time Start/End<br>ACA Coverage Declined | #1<br>1<br>19-Feb-2015<br>01-Jan-2015<br>19-Feb-2015        | #2<br>-                                             |                                    |             | #3         | #4 -<br>-      |                   |
| Line First Name                                                                                                    | Middle Name                                                 | Last Name                                           | Suffix                             | SS#         | Birth Date | Cover Start    | Cover End         |
| 1 KEITH                                                                                                    | FERN                                                        | GARIEPY                                             |                                    | 001-10-1046 |            | #1 19-Feb-2015 |                   |
| Employee# Employee Name<br>O01006 CORRIVEAU, LYNN                                                                                                 | I L                                                         | Position<br>COLLECTOR-TREASURER                     |                                    |             |            |                | Reportable<br>Yes |
| Reporting Entity<br>Reporting Bargaing Unit<br>ACA Offer Start/End<br>ACA Reporting Start/End<br>ACA Full Time Start/End<br>ACA Coverage Declined | #1<br>MGWT -TH<br>01-Jan-2015<br>01-Jan-2015<br>01-Jan-2015 | #2<br>-                                             |                                    |             | #3         | #4 -<br>-      |                   |
| Line First Name                                                                                                    | Middle Name                                                 | Last Name                                           | Suffix                             | SS#         | Birth Date | Cover Start    | Cover End         |
| 1 LYNN                                                                                                    | L                                                           | CORRIVEAU                                           |                                    | 001-10-1084 |            | #1 01-Jan-2015 |                   |
| Employee# Employee Name<br>001148 HARVEY, KAREN I                                                                                                 | ······                                                      | Position<br>MIS                                     |                                    |             |            |                | Reportable<br>Tes |
| Reporting Entity<br>Reporting Bargaing Unit<br>ACA Offer Start/End<br>ACA Reporting Start/End<br>ACA Full Time Start/End<br>ACA Coverage Declined | #1<br>1<br>19-Feb-2015<br>01-Jan-2015<br>19-Feb-2015        | #2<br>-                                             |                                    | -           | #3         | #4 -<br>-      |                   |
| Line First Name                                                                                                    | Middle Name                                                 | Last Name                                           | Suffix                             | SS#         | Birth Date | Cover Start    | Cover End         |
| 1 KAREN                                                                                                    | L                                                           | HARVEY                                              |                                    | 001-10-1103 |            | #1 19-Feb-2015 |                   |

[ADM-AUC-HR-9671]

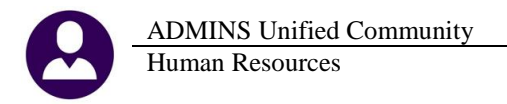

### 1.6. ACA Tab–User Access

User access to the tabs on the Employee Maintenance Screen is controlled in the User Profile table here:

|                                                                                                    |                                                                                                    | . I                         | User Profile Scre   | en              |                    |                                      |                       |
|----------------------------------------------------------------------------------------------------|----------------------------------------------------------------------------------------------------|-----------------------------|---------------------|-----------------|--------------------|--------------------------------------|-----------------------|
| Goto<br>Actions                                                                                                    | Username<br>Name                                                                                                    | THERESA<br>Theresa Campbell |                     | _               | Entered<br>Changed | 07-Sep-2009 MUPD<br>24-Nov-2015 THER | EV1<br>ESA            |
|                                                                                                    | 2 Account Security                                                                                                    | <u>3</u> PO /AP             | 4 Human Resources   | <u>5</u> Budget |                    | <u>6</u> Collections                 | <u>Z</u> Misc Billing |
| Tab Access to Employee                                                                                                    | e Maintenance                                                                                                    | Humar                       | n Resource Defaults |                 |                    |                                      |                       |
| Contact Information<br>Personal Information<br>Deductions/Benefits<br>Additional Wages<br>Payroll<br>GL Accounting<br>Salary History<br>Dates/Classifications<br>Degree/Certification<br>Custom Fields<br>Accidents<br>Affordable Care Act | Yes       No         Yes       No         Yes       No | Default Bank                | ,_ON5               |                 |                    |                                      |                       |
| Backgroun                                                                                                    | d Color LIGHT (                                                                                                    | RAY - DEFAULT COLOR         | Reset Default Col   | or 🔿 Yes 💽      | No                 |                                      |                       |
| 8 Add User                                                                                                    | 9 Change Password                                                                                                    | 1                           |                     |                 |                    |                                      |                       |

Prior to the software update, users were able to still access the Affordable Care Act tab when their Tab Access was set to "No". This was corrected. Now if a user has the ACA tab set to no, when they access the Employee Maintenance screen, the tab will not be in focus and the user will be unable to access the tab.

|                  | Employee M                                                                     | aintenance                                                                                            |
|------------------|--------------------------------------------------------------------------------|----------------------------------------------------------------------------------------------------|
| Goto<br>Actions  | Employee Number 000000<br>No Active Positions                                  | Employee Attachments<br>Employee Position Attachments                                                 |
| LAdd Employee    | Y Employee Notes No text available                                             | Current Positions         000         -00           Q All Positions         000         -00           |
| 1 Contact 2 Pers | tonal <u>3</u> Ded/Ben <u>4</u> Add Wages <u>5</u> Payroll <u>6</u> Accounting | <u>Z</u> Salary <u>B</u> Dates/Class <u>B</u> Degrees <u>D</u> Custom <u>U</u> Accidents <u>V</u> ACA |

[ADM-AUC-HR-8668]

### 2. PAYROLL PROCESSING

### **2.1.** Direct Deposit Email Instructions

The direct deposit email sent to employees has been changed to make it easier for recipients to understand what password is required. An example with an apostrophe is now included in addition to the original examples.

| _         |                  |                                       |                                                                    |                           |
|-----------|------------------|---------------------------------------|--------------------------------------------------------------------|---------------------------|
| You       | ir passw<br>the  | ord is the first<br>n the last four ( | four letters of your last name<br>digits of your social security n | (capitalized),<br>number. |
| Ex        | ample:           | JANE SMITH                            | SS# 001-01-1001                                                    |                           |
| Pas       | swora:           | ZULLIOOL                              |                                                                    |                           |
| E×        | ample:           | JANE LEE                              | SS# 001-01-1002                                                    |                           |
| Pas       | sword:           | LEE1002                               |                                                                    |                           |
| Ex<br>Pas | ample:<br>sword: | JANE MC KINNON<br>MC K1003            | SS# 001-01-1003                                                    |                           |

**Figure 7 Before** 

| Your passu<br>the | word is the first fo<br>n the last four dig | our characters of your last name (capitalized<br>jits of your social security number. |
|-------------------|---------------------------------------------|---------------------------------------------------------------------------------------|
| Example:          | JANE SMITH                                  | SS# 001-01-1001                                                                       |
| Password:         | SMIT1001                                    |                                                                                       |
| Example:          | JANE LEE                                    | SS# 001-01-1002                                                                       |
| Password:         | LEE1002                                     |                                                                                       |
| Example:          | JANE MC KINNON                              | SS# 001-01-1003                                                                       |
| Password:         | MC K1003                                    |                                                                                       |
| Example:          | MICHAEL O'ROURKE                            | SS# 001-01-1004                                                                       |
| Password:         | 0'R01004                                    |                                                                                       |

Figure 8 After

[ADM-AUC-HR-9669]

#### 2.2. Release Timesheets by Warrant

The Release Timesheets by Warrant screen would sometimes cause the application to stop. This was corrected.

| 4        | AdmTrans                                               | ,    |
|----------|--------------------------------------------------------|------|
| ADVENT A | dmTrans has stopped working                            |      |
|          | indows can check online for a solution to the problem. |      |
|          | Check online for a solution and close the pro          | gram |
|          | Close the program                                      |      |
| View     | problem details                                        |      |

| Goto                    |                 | Rele           | ase Tim    | esheets by Warrant [TRAINING]                 |   |          |       |
|-------------------------|-----------------|----------------|------------|-----------------------------------------------|---|----------|-------|
| Actions                 |                 | Warra<br>Check | nt<br>Date | 160006<br>20-Nov-2015                         |   |          |       |
| 0 Summary Report-All    |                 |                |            |                                               |   |          |       |
| 1 TSGroup GL Report-All | Timesheet Group | Description    |            | Buttons                                       |   | Status   | _ ^ _ |
| GL Report-All           | AD -TEA         | AD-TEA         |            | 6 Run Summary Report 7 Run GL Report 8 Re-Ope | n | Released |       |
| Warrant Summary-All     | ADM -ADM        | ADM-ADM        |            |                                               |   | Released |       |
|                         | ADM -TEA        | ADM-TEA        |            |                                               |   | Released | 11    |
| 2 Approve All           | B -TEA          | B-TEA          |            |                                               |   | Released | ד ר   |
| 3 Re-Open All           | BO -TEA         | BO-TEA         |            |                                               |   | Released |       |

**Figure 10 After** 

[ADM-AUC-V90-67]

#### 2.3. Labor Distribution Posting to Control Accounts by Account

The general ledger offers an option to specify **Control Accounts by Account** numbers. If no control account by account entry exists for a given account, the Control Account for the fund is used. Since the software update, if the account used for payroll expenses has a control account by account, it will be used. Previously the control account by fund table was always used, regardless of the presence of a control account by account entry.

[ADM-AUC-HR-9670]

#### 2.4. Missing Pay

Some pay was being missed which understated the amount on the payroll calculation exception report. This was corrected.

[MDT-SUP-SAPLAUC-797]

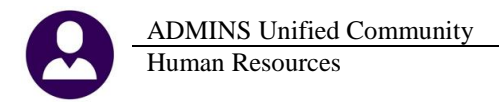

#### 2.5. FLSA

FLSA amounts are no longer posted as hours as this inflated the hours on the payroll checks.

[ADM-AUC-HR-9664]

#### 2.6. Vendor Notes Now Hidden on Attachments

Vendor check attachment images currently include the notes from the vendor screen. This may include sensitive or private information. These attachments are available from the Accounts Payable vendor screen. The notes are now suppressed from the attachment copy available on the **Vendors** ▶ **View** ▶ **Attachments** screen. For example, a note is set here on **Cost Code ALT21**:

|                                                 | Cost Code Table                                                                                                    |
|-------------------------------------------------|----------------------------------------------------------------------------------------------------|
| <u>Q</u> oto                                    | Cost Code  ALT21I  ALTUS IND SCHOOL 21                                                                                                    |
| Actions                                         |                                                                                                    |
| 1 Summary-PayCheck<br>Summary-Benefit St.       | Calculation C Method 1 Use Tax Rate Table Calendar Year Annual Maximums Bucket Annount \$ C Method 2 Flat Annual 1 \$ C Method 3 Base Bucket \$ C Method 3 Base Bucket \$ C YTD Annual \$ Employee Contribution \$ Employee Contribution \$ |
| 2 Add New 3 Edit List                           | 5 General 6 Accounting 7 Race Buckets 8 Periods to Take 9 Ters                                                                                                    |
| 4 Emp By Code                                   |                                                                                                    |
| Category Tables                                 |                                                                                                    |
| V Paycheck                                      | Mass Payment Vendor 013349 Remit 01                                                                                                    |
| W Benefit Statement                             | ALTUS JENTAL 7277-0002                                                                                                    |
| Category Reports                                | BIGSTN- MA 02284-5269                                                                                                    |
| <u>X</u> Paycheck<br><u>Y</u> Benefit Statement |                                                                                                    |
|                                                 | Payment Type      Payroll-Printed Check Separate Check      Yes      No     Payroll-Wire Check                                                                                                    |
|                                                 | C Payroll-ACH<br>C AP-Voucher                                                                                                    |
|                                                 | VendorNotes Sample notes that are available on the original                                                                                                    |
|                                                 | printed check but not on the image as attached                                                                                                    |
|                                                 | to the vendor history record on the AP screen.                                                                                                    |

This note appears on the printed check #013349:

| $\textcircled{\begin{tabular}{ c c c c } \hline \hline \hline \hline \hline \hline \hline \hline \hline \hline \hline \hline \hline \hline \hline \hline \hline \hline \hline$ | TOWN OF ADMINS<br>ANYTOWN, MASSACHUSETTS                     | VENDOR STATEMENT #013349                                                                                                    |
|----------------------------------------------------------------------------------------------------|--------------------------------------------------------------|----------------------------------------------------------------------------------------------------|
| Check #:<br>Issue Date:<br>Period Ending:<br>Warrant #:<br>Employee #:                                                                                                    | 080281<br>01-0-t-2015<br>23-Sep-2015<br>902883<br>999999     | Sample notes taht are available on the original<br>printed check but not on the image as attached<br>to the vendor history record on the AP screen. |
| A<br>Pi<br>B                                                                                                    | LTUS DENTAL 7277-0002<br>O BOX 845269<br>OSTON MA 02284-5269 |                                                                                                    |

When accessing the attachment copy from the **Vendors View Attachments** screen, the note is suppressed:

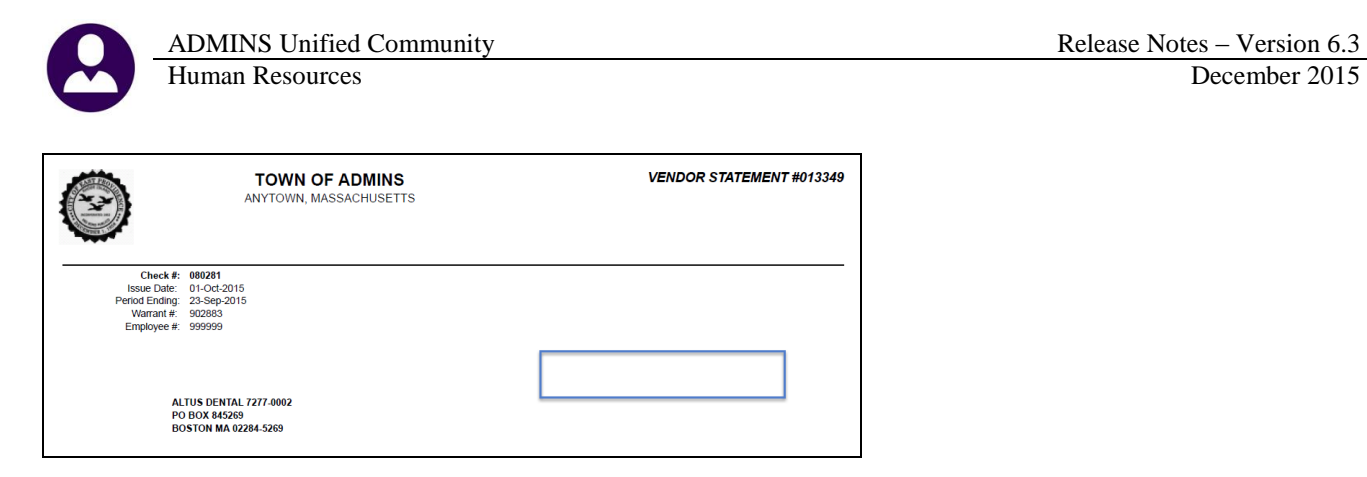

[ADM-AUC-HR-9638]

### **3. SPECIAL PROCESSING**

#### 3.1. Benefit Statements

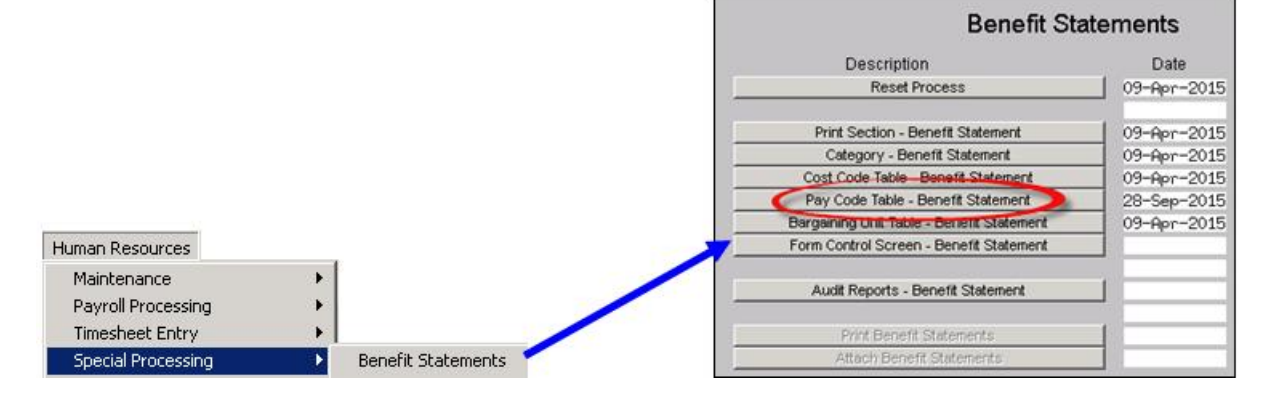

### 3.2. Pay Code Table

To access the screen, select the Detail button. Prior to the software update, the detail button would display the following error message:

|                                                                                                    | 🚥 [AUC] 6429-Pay Code Table [theresa]                                                                                                    |  |  |  |  |  |  |
|----------------------------------------------------------------------------------------------------|----------------------------------------------------------------------------------------------------|--|--|--|--|--|--|
|                                                                                                    | File Edit Ledgers Purchase Orders Accounts Payable Fixed Assets Human Resources Budget Collections Tax Motor Excise Misc Billing System Help                                                                                                    |  |  |  |  |  |  |
|                                                                                                    |                                                                                                    |  |  |  |  |  |  |
| Pay Code Table - Benefit Statement                                                                                                    | Qeto         Pay Code Table           Actions         Pay Code 4038         4038 pageent                                                                                                    |  |  |  |  |  |  |
| 2 Pay Code 2 Description 4 Pay Cat                                                                                                    | 1 Summary-PayChed 2 Base Buckets 2 Detail Billing                                                                                                    |  |  |  |  |  |  |
| 155         Lest of 455         111FP           456         Fest of 456         111FP           457         Exployer Contribution 457 Plan         DC-1           458         Fest of 458         DC-1           Fror         Image: State of A56         Image: State of A56 | SAdd New         Paycheck Category         NDH-PE NON-PENSION <u>§ Edd List</u> 1000-300-5100-110-03-00-51260         403B PLAN (BTA ARTICLE XXVIII)           Benefit Statement Category         STIP         SLipend                                                                                                    |  |  |  |  |  |  |
| HPPAYCODDET not found in<br>d:\auc_production\sdmhome\LASTUPD\HRMCD\dst\obj\hrpaycod.                                                                                                    | Category Tables         Percent of Hourly Rate         Leave Type Code           @ Proychock         [] Earwin Turnis         100,00           @ Benefit Statement         Units         C Days           Category Report         C Per Diem         Allow Override on Entry?         Yes C No           // Benefit Statement         C Per Diem         Reason Code Required?         Yes C No |  |  |  |  |  |  |
| ОК                                                                                                    | Pay Coue Type     Covertime     Pay Second Check as?     Covertime                                                                                                    |  |  |  |  |  |  |
| Figure 11 Before                                                                                                    | Figure 12 After                                                                                                    |  |  |  |  |  |  |

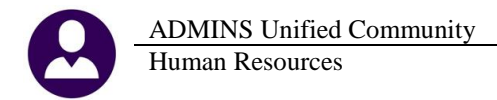

This was corrected. Now, when clicking on the detail button, the Pay Code Table entry screen for the selected code is displayed.

[ADM-AUC-HR-9639]

### 4. REPORTS

Two new reports were added to show unproductive and unpaid time. Select Human Resources > Reports > Report Library > By Timesheet to access the reports. The first is found under the Timesheet Entry Reports group.

### 4.1. Timesheet Entry by TS Group/Employee Unproductive/Unpaid

|                                                                                                    | Report Library by Time                                                                                                   | esheet                                                                                                    |    |                    |                            |    |
|----------------------------------------------------------------------------------------------------|----------------------------------------------------------------------------------------------------|----------------------------------------------------------------------------------------------------|----|--------------------|----------------------------|----|
| Report Name<br>6270-Timesheet Cards<br>Timesheet Entry Report<br>6273-Timesheet Entry Cards<br>6146-Harrant Labor Costs - Expe<br>6099-Timesheet Entry Detail - (<br>6081-Timesheet Entry Detail by<br>6220-Timesheet Entry Detail by<br>6200-Timesheet Entry Detail by<br>6606-Timesheet Entry by TS Grp. | s<br>octed vs. Actual<br>Changed Timesheets<br>Notes<br>Expense Account<br>IS Group/Employee<br>(Emp Unproductive/Unpaid | Sample Run<br>Sample Run<br>Sample Run<br>Sample Run<br>Sample Run<br>Sample Run<br>Sample Run<br>Sample Run |    |                    |                            |    |
|                                                                                                    |                                                                                                    |                                                                                                    |    | Optional: Enter up | to 9 Pay Codes             | ×  |
| 🛄 Task 6606: Timesheet Entry by TS Grp/Emp U                                                                                                    | nproductive/Unpaid                                                                                                    |                                                                                                    | 1: | CMP B NP           | Comp Time Used Non Pensior |    |
| Timesheet Entry Detail by TS Grp/Emp U                                                                                                    | nproductive/Unpaid                                                                                                    |                                                                                                    | 2: | COMP               | COMP TIME USED             |    |
| Optional: Enter Unposted Warrant #                                                                                                    |                                                                                                    |                                                                                                    | 3. |                    |                            |    |
| Optional: Work Date Range (mmddyyyy)                                                                                                    | From: To:                                                                                                    |                                                                                                    | э. | SIC                | SICK LEAVE - HOURLY        |    |
| Optional: Enter up to 9 Bargaining Units                                                                                                    | Edit 0 values:                                                                                                    |                                                                                                    | 4: | VAC                | Vacation - hours           |    |
| Optional: Enter up to 9 Timesheet Groups                                                                                                    | Edit 0 values:                                                                                                    |                                                                                                    | 5: |                    | HOLIDAY DAY - SALADIED     |    |
| Optional: Enter up to 9 Pay Groups                                                                                                    | Edit 0 values:                                                                                                    |                                                                                                    |    |                    | ITOLIDAT FAT - SALARIED    |    |
| Optional: Enter up to 9 Employee#                                                                                                    | Edit 0 values:                                                                                                    |                                                                                                    | 6: | DHOL               | HOLIDAY LEAVE - daily rate |    |
| Optional: Enter up to 9 Pay Codes                                                                                                    | Edit                                                                                                    |                                                                                                    | 7: | DCOMP              | Comp day used              |    |
| New Page for Every Timesheet Group:                                                                                                    | • No C Yes                                                                                                    |                                                                                                    | o. |                    |                            |    |
| Sort Report By:                                                                                                    | Employee# C Employee Name                                                                                                |                                                                                                    | ο. | DSIC               | SICK LEAVE - daily rate    |    |
| Run as @ Preview O Print O Pl                                                                                                    | OF C Excel                                                                                                    |                                                                                                    | 9: | DPER               | PERSONAL DAY LEAVE - daily |    |
| If Printing use Duplex 💿 Yes 🔿 No                                                                                                    |                                                                                                    |                                                                                                    | _  |                    |                            |    |
|                                                                                                    | Lookup OK Cance                                                                                                    | Clear All                                                                                                    |    | Lookup             | OK Cancel Clear A          | 11 |

This report offers a number of selection criteria, allowing the user to filter on warrant #, bargaining unit, timesheet group, pay group, and employee number. The report was designed specifically to offer selection on up to nine pay codes and will display the Unproductive time as a sub total for each employee as well as a total for all employees. This report is used for data that is currently in an **in-progress (unposted)** warrant.

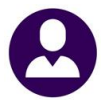

| 6606-HRTHSENPDETUNF.REP Printed 24-Nov-2015 at 11:09:29 by THERESA Page |                     |               |               |                            | Page 5                                                           |  |
|-------------------------------------------------------------------------|---------------------|---------------|---------------|----------------------------|------------------------------------------------------------------|--|
|                                                                         |                     | Tiı           | mesheet Enti  | Town of .<br>y by TS Grp/. | ADMINS<br>Emp Unproductive/Unpaid                                |  |
|                                                                         |                     |               |               |                            |                                                                  |  |
| Work Date Warrant Pay Code                                              |                     | Hours         | Days          | Wages Paid                 | Expense Account                                                  |  |
|                                                                         |                     |               |               |                            |                                                                  |  |
|                                                                         |                     | Hours         | Days          | Wages Paid                 |                                                                  |  |
|                                                                         | Unproductive:       |               | 1.00          | 429.12                     |                                                                  |  |
|                                                                         | Employee Total:     |               | 1.00          | 429.12                     |                                                                  |  |
|                                                                         |                     | -             |               |                            |                                                                  |  |
| 070617 MARTINIS, KEITH A                                                | T510B0HAGNT-0       | 1             |               |                            |                                                                  |  |
| 11-Nov-2014 111014 DHOL HO                                              | DLIDAY LEAVE - dail |               | 1.00          | 226.05                     | 1000-510-0000-005-00-00-51131 PERMANENT PERSONNEL - HEALTH AGENT |  |
|                                                                         |                     | Hours         | Days          | Wages Paid                 |                                                                  |  |
|                                                                         | Unproductive:       |               | 1.00          | 226.05                     |                                                                  |  |
|                                                                         | Employee Total:     |               | 1.00          | 226.05                     |                                                                  |  |
|                                                                         |                     |               |               |                            |                                                                  |  |
|                                                                         |                     | Hours         | Days          | Wages Paid                 |                                                                  |  |
|                                                                         | Unproductive: -     | 3.25          | 20.00         | 4656.54                    |                                                                  |  |
| Timesheet Group TOWN                                                    | W -TOWN Total:      | 3.25          | 20.00         | 4656.54                    | TOWN                                                             |  |
|                                                                         |                     |               |               |                            |                                                                  |  |
|                                                                         | Unproductive:       | Hours<br>3.25 | Days<br>20.00 | Wages Paid<br>4656.54      |                                                                  |  |
|                                                                         |                     |               |               |                            |                                                                  |  |
|                                                                         | **** Grand Total:   | 3.25          | 20.00         | 4656.54                    |                                                                  |  |
| Selection Legend:                                                       |                     |               |               |                            |                                                                  |  |
|                                                                         |                     |               |               |                            |                                                                  |  |
| Pay Code: 'CMP B NP'<br>Pay Code: 'COMP'                                |                     |               |               |                            |                                                                  |  |
| Pay Code: 'SIC'                                                         |                     |               |               |                            |                                                                  |  |
| Pay Code: 'VAC'                                                         |                     |               |               |                            |                                                                  |  |
| Pay Code: 'DHLP'                                                        |                     |               |               |                            |                                                                  |  |
| Pay Code: 'DCOMP'                                                       |                     |               |               |                            |                                                                  |  |
| Pay Code: 'DSIC'                                                        |                     |               |               |                            |                                                                  |  |
| Pay Code: 'DPER'                                                        |                     |               |               |                            |                                                                  |  |
| Sorted by: Employee#                                                    |                     |               |               |                            |                                                                  |  |

[ADM-AUC-HR-9667-1]

### 4.2. Timesheet History by TS Group/Employee Unproductive/Unpaid

The second report is found under **Timesheet History Reports** and provides the user with similar information, but on posted warrants rather than in process warrants.

| Timesheet History Reports                                | Sample | Run |
|----------------------------------------------------------|--------|-----|
| 6227-Timesheet History Detail by Expense Account         | Sample | Run |
| 6082-Timesheet History Detail - Notes                    | Sample | Run |
| 6247-Timesheet History Detail by TS Group/Employee       | Sample | Run |
| 6607-Timesheet History by TS Grp/Emp Unproductive/Unpaid | Sample | Run |
| ,                                                        |        |     |

The same selection criteria are available, along with the subtotal and totalling. The main difference is that for this report, a date range is required to run the report on the timesheet history:

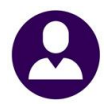

| II Task 6607: Timesheet History by TS Grp/Emp Unproduct/Unpaid |                              |   |  |  |  |  |  |  |
|----------------------------------------------------------------|------------------------------|---|--|--|--|--|--|--|
| Timesheet History by TS Grp/Emp Unpr                           | productive/Unpai             | 7 |  |  |  |  |  |  |
| Required: Work Date Range (mmddyyyy)                           | From: To:                    | 1 |  |  |  |  |  |  |
| Optional: Enter up to 9 Warrant#'s                             | Edit 0 values:               | Π |  |  |  |  |  |  |
| Optional: Enter up to 9 Bargaining Units                       | Edit 0 values:               | T |  |  |  |  |  |  |
| Optional: Enter up to 9 Timesheet Groups                       | Edit Ovalues:                | ٢ |  |  |  |  |  |  |
| Optional: Enter up to 9 Pay Groups                             | Edit 0 values:               | Ē |  |  |  |  |  |  |
| Optional: Enter up to 9 Employee#                              | Edit 0 values:               | Ē |  |  |  |  |  |  |
| Optional: Enter up to 9 Pay Codes                              | Edit 0 values:               | Ē |  |  |  |  |  |  |
| New Page for Every Timesheet Group:                            | • No C Yes                   |   |  |  |  |  |  |  |
| Sort Report By:                                                | € Employee # ⊂ Employee Name |   |  |  |  |  |  |  |
| Run as @ Preview O Print O PD                                  | DF C Excel                   |   |  |  |  |  |  |  |
| lf Printing use Duplex 💿 Yes 🔿 No                              |                              |   |  |  |  |  |  |  |
|                                                                | Lookup OK Cancel Clear All   |   |  |  |  |  |  |  |

| 6607-HRTMSEMPDETUNP.REP Printed 24-Nov    | -2015 at 11:3 | 36:38 by TH  | ERESA          |                                    | Page 2 |
|-------------------------------------------|---------------|--------------|----------------|------------------------------------|--------|
|                                           | Tine          | aboot Viet   | Town of        | ADMINS<br>/Fee Unreductive (Unreid |        |
|                                           | 1100          | esneet hist  | ory by is orp  | Temb oubloadceive/oubaid           |        |
|                                           |               |              |                |                                    |        |
| Work Date Warrant Pay Code                | Hours         | Days         | Wages          | Expense Account                    |        |
|                                           |               |              |                |                                    |        |
|                                           | Hours         | Davre        | Daid           |                                    |        |
| Unproductive                              | nours         | 1.00         | 116.98         |                                    |        |
|                                           |               |              |                |                                    |        |
| Employee Total:                           |               | 1.00         | 116.98         |                                    |        |
| Poret Bib                                 |               | 1 00         | 116 09         |                                    |        |
| Reset FAD.                                |               | 1.00         | 110.90         |                                    |        |
| #Days:                                    |               | 1            |                |                                    |        |
|                                           |               |              |                |                                    |        |
|                                           | Hours         | Dette        | Paid           |                                    |        |
| Unproductive:                             | nours         | 2.00         | 249.13         |                                    |        |
|                                           |               |              |                |                                    |        |
| Timesheet Group TOWN -TOWN Total:         |               | 2.00         | 249.13         | TOWN                               |        |
| Reset PAD:                                |               | 2.00         | 249.13         |                                    |        |
|                                           |               |              |                |                                    |        |
|                                           |               | P            |                |                                    |        |
| Umproductive                              | Hours         | Days<br>2 00 | Paid<br>425 60 |                                    |        |
| onproduccive.                             | =========     | 2.00         | 433.03         |                                    |        |
| **** Grand Total:                         | 9.00          | 2.00         | 435.69         |                                    |        |
| Deget Dill                                | 9.00          | 2 00         | 435 69         |                                    |        |
| NOCO THE                                  | 5.00          | 2.00         | 100.05         |                                    |        |
|                                           |               |              |                |                                    |        |
| Selection Legend:                         |               |              |                |                                    |        |
|                                           |               |              |                |                                    |        |
| Work Dates: '01-Jan-2015' to '30-Nov-2015 | 1             |              |                |                                    |        |
| Pay Code(s): 'SIC'                        |               |              |                |                                    |        |
| Pay Code(s): 'DSIC'                       |               |              |                |                                    |        |
| Pay Code(s): 'CUMP'                       |               |              |                |                                    |        |
| Pay Code(s): 'DCOMP'                      |               |              |                |                                    |        |
| Pay Code(s): 'VAC'                        |               |              |                |                                    |        |
| Pay Code(s): 'DVAC'                       |               |              |                |                                    |        |
| Pay Code(s): 'HOL'                        |               |              |                |                                    |        |
| Pay Code(s): 'DHOL'                       |               |              |                |                                    |        |
|                                           |               |              |                |                                    |        |

[ADM-AUC-HR-9667-2]

### 4.3. Employee Leave Balance Listing

A new option to sort by Employee number or Timesheet group was added to **the Employee Leave Balance Listing** Report. Select **Human Resources** Reports Report Library By Employee to run the report.

| Report Library By Em                | oloyee |     |
|-------------------------------------|--------|-----|
| Report Name                         | Sample | Run |
| 6079-Employee Leave Balance Listing | Sample | Run |
| 6609-Negative Leave Balance Listing | Sample | Run |

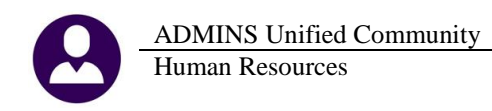

|                                              |                                              |                      | 1 | 🔜 Task 6079: Employee Leave Balance Listing  |       |                                  |
|----------------------------------------------|----------------------------------------------|----------------------|---|----------------------------------------------|-------|----------------------------------|
| Task 6079: Employee Leave Balance Listing    |                                              |                      |   | Employee Leave Balance Listing               |       |                                  |
| Employee Leave Balance Listing               |                                              |                      |   |                                              |       |                                  |
| Ontional: Entity Code                        | <u>г                                    </u> |                      |   | Optional: Entity Code                        |       |                                  |
| opublial. Entity obde                        |                                              | 0                    |   | Optional: Enter up to 9 Timesheet Groups     | Edit  | 0 values:                        |
| Optional: Enter up to 9 Timesheet Groups     | Edit                                         | 0 values:            |   | Optional: Enter up to 9 Leave Accrual Groups | Edit  | 0 values'                        |
| Optional: Enter up to 9 Leave Accrual Groups | Edit                                         | 0 values:            |   | Optional: Enter up to 9 Pay Groups           | E 114 |                                  |
| Ontional: Enter up to 9 Pay Groups           | Edit                                         |                      |   | Optional. Enter up to 3 Pay Groups           | Ean   | U values:                        |
|                                              |                                              | o values.            |   | Optional: Enter up to 9 Leave Codes          | Edit  | 0 values:                        |
| Optional: Enter up to 9 Leave Codes          | Edit                                         | 0 values:            |   | Sort Report By:                              | Emplo | vee# C Timesheet Group/Employee# |
| _                                            |                                              |                      |   |                                              |       | , ,                              |
| Run as  Preview  Print  PDF                  | O Ex                                         | el                   |   | Run as @ Preview O Print O PDF               | O Exc | cel                              |
| If Printing use Duplex 💿 Yes 🔿 No            |                                              |                      |   | If Printing use Duplex @ Yes C No.           |       |                                  |
| Lag                                          | an   [                                       | OK Cancel Clear All  |   | Tes Cino                                     |       |                                  |
|                                              |                                              | OK Calicer Clear All |   | Look                                         | up    | OK Cancel Clear All              |

**Figure 13 Before** 

**Figure 14 After** 

This affects the appearance of the report. When sorting by Timesheet group, there will be a:

- timesheet group name in the heading section
- page break for each timesheet group
- a total # of employees by timesheet group

The selection legend for the Grand Total will now show the Sort criteria.

| 6079-HREMPLEV. REP Printed 24-Nov-2015 at 12:27:26 by THERESA<br>Town of ADMINS |             |               |                   |                |           |           |          |             |             |
|---------------------------------------------------------------------------------|-------------|---------------|-------------------|----------------|-----------|-----------|----------|-------------|-------------|
|                                                                                 |             |               | Employee Leave Ba | alance Listing |           |           |          |             |             |
|                                                                                 |             |               |                   |                |           |           |          |             |             |
| Employee                                                                        | Accrual Coo | le Leave Code | BeginningBalance  | Accrual        | Taken     | Forfeited | Paid Out | Balance     | As Of Date  |
|                                                                                 |             |               |                   |                |           |           |          |             |             |
| 070090 OHNEMUS, MARIE M                                                         | SC22        | SICKLEA       |                   | 9.00 Days      |           |           |          | 9.00 Days   | 10-May-2012 |
| 070092 HENDERSON, KEITH LEE                                                     | \$637       | PERSONAL      |                   | 2.00 Days      | 1.00 Davs |           |          | 1.00 Days   | 20-Jun-2012 |
| 070092 HENDERSON, KEITH LEE                                                     | SC37        | SICKLEA       |                   | 6.25 Davs      |           |           |          | 6.25 Davs   | 20-Jun-2012 |
| 070092 HENDERSON, KEITH LEE                                                     | SC37        | VACATION      |                   | 5.00 Days      |           |           |          | 5.00 Days   | 20-Jun-2012 |
|                                                                                 |             |               |                   |                |           |           |          |             |             |
| 070118 DUBOIS, LYNN M                                                           | SC03        | PERSONAL      |                   | 2.00 Days      |           |           |          | 2.00 Days   | 10-May-2012 |
| 070118 DUBOIS, LYNN M                                                           | SC03        | SICKLEA       |                   | 5.00 Days      | 1.00 Days |           |          | 4.00 Days   | 10-May-2012 |
| 070124 DUFRESNE, LAWRENCE T                                                     | NONE        | VACATION      |                   | 3.00 Hours     |           |           |          | 3.00 Hours  | 30-Dec-2010 |
| 070125 AZZOLINA, KAREN A                                                        | CLO1        | PERSONAL      |                   | 2.00 Days      |           |           |          | 2.00 Days   | 09-Aug-2012 |
| 070125 AZZOLINA, KAREN A                                                        | CLO1        | SICKLEA       |                   | 72.00 Hours    |           |           |          | 72.00 Hours | 09-Aug-2012 |
| 070125 AZZOLINA, KAREN A                                                        | CLO1        | VACATION      |                   | 1.50 Days      |           |           |          | 1.50 Days   | 09-Aug-2012 |
| OROLOG DOGUR LINDRWOR R                                                         | 2201        | DED CONT      |                   |                |           |           |          | 0.00 P      | 10 W 0010   |
| 070133 ROCHE, LAWRENCE E                                                        | SCOM        | PERSONAL      |                   | 2.00 Days      |           |           |          | 2.00 Days   | 10-May-2012 |
| UTUI33 RUCHE, LAWRENCE E                                                        | 5004        | SICKLER       |                   | 2.50 Days      |           |           |          | 2.50 Days   | 10-May-2012 |
| 070144 ORBILLY, MICHAEL                                                         | CL04        | SICKLEA       |                   | 33.60 Hours    |           |           |          | 33.60 Hours | 09-Aug-2012 |
| Total Employees: 474                                                            |             |               |                   |                |           |           |          |             |             |
|                                                                                 |             |               |                   |                |           |           |          |             |             |
| Selection Legend:                                                               |             |               |                   |                |           |           |          |             |             |

Figure 15 Before – Always sorted by Employee #

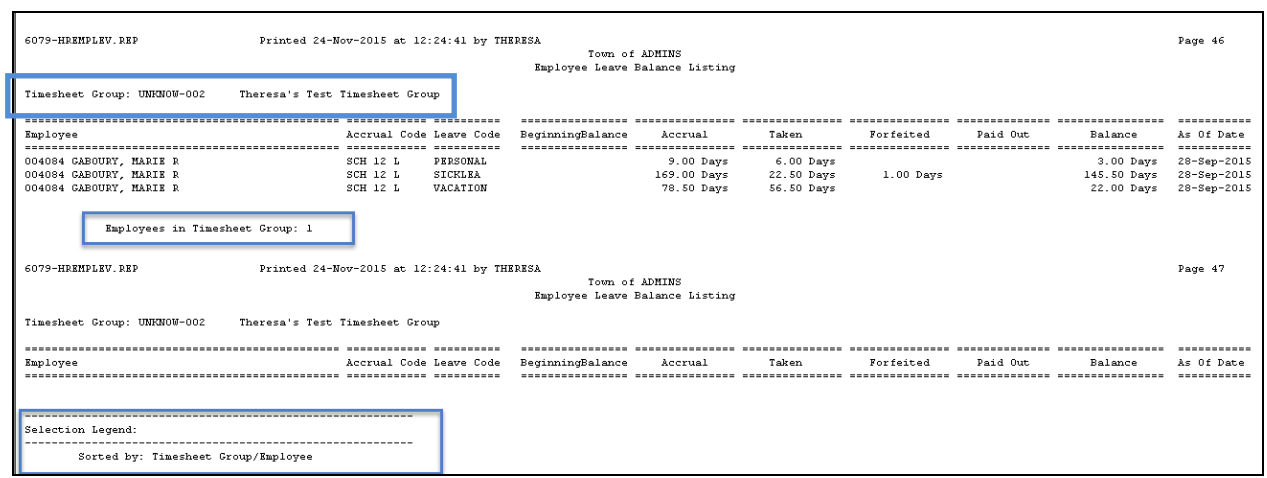

Figure 16 After – Optionally Sorted by Timesheet Group

[ADM-AUC-HR-9667-4]

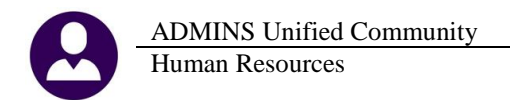

### 5. BILLING AND INVOICING

#### 5.1. Customer Query Screen

The Transaction History button was not available from the Update Customer Tab. This was corrected.

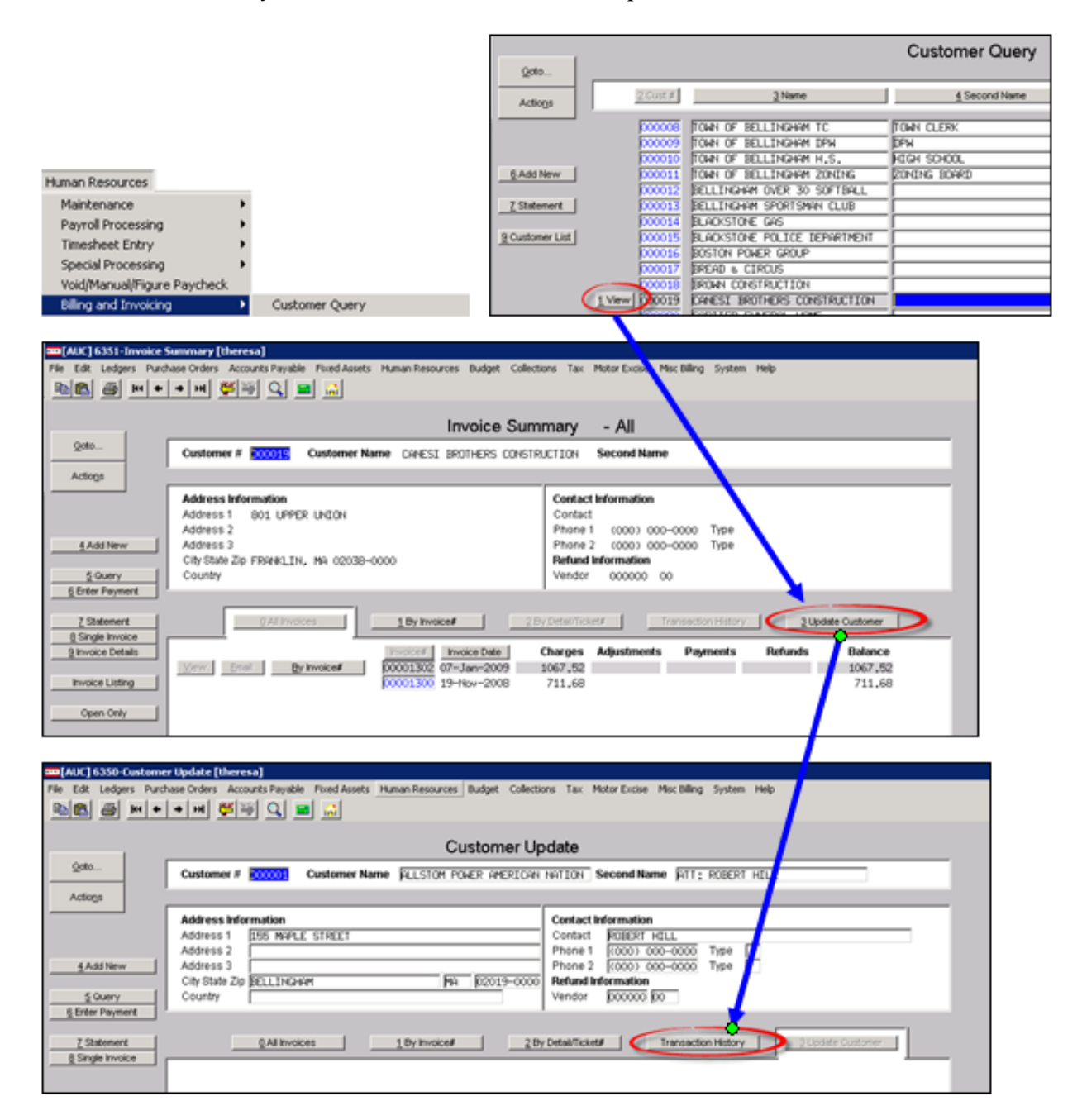

[ADM-AUC-HR-9637]

### 6. YEAR END PROCESSING

#### 6.1. W2 Changes

# Important 2015 W-2 & 1099 Changes

(As of May 13, 2015)

#### W-2

*Medicaid waiver payments*—Certain Medicaid waiver payments are excludable from income for federal income tax purposes. See Notice 2014-7 for additional information.

Rejected wage reports from the Social Security Administration (SSA)—Effective January 2015, the SSA will reject Form W-2 electronic and paper wage reports under the following conditions:

- Medicare wages and tips are less than the sum of social security wages and social security tips,
- Social security tax is greater than zero; social security wages and social security tips are equal to zero, and
- Medicare tax is greater than zero; Medicare wages and tips are equal to zero.

**1042-S** Name and EI

Name and EIN of primary withholding agent—Beginning in 2015 for withholding agents that report amounts withheld by another withholding agent (in box 8), Form 1042-S requires reporting of the name and EIN of the withholding agent that withheld the tax (in boxes 14a and 14b). This information was optional for 2014 but is required for amounts paid in 2015 and subsequent years.

*Substitute forms*—Withholding agents that furnish a substitute Form 1042-S to the recipient must furnish a separate substitute Form 1042-S for each type of income or payment. Withholding agents are no longer permitted to combine all income and payments on a single substitute Form 1042-S and all fields on the substitute form must match the copy filed with the IRS.

Account-by-account reporting for U.S. financial institutions-

An **Audit Report** step was added after the **Build W2** step to identify conditions that will cause the W2 wage reports to be rejected by the Social Security Administration.

| W2 Proce         | essing      |                                        |
|------------------|-------------|----------------------------------------|
| Description      | Date        | Task 6028: W2 Audit Report             |
| Reset VV2 Menu   | 17-Nov-2015 | Print W2 Forms                         |
| VV2 Entity Table |             | Required: Enter Year 2015              |
| Build W2 File    | 17-Nov-2015 |                                        |
| W2 Audit Report  |             | Run as O Preview O Print O PDF O Excel |
| Review W2 Forms  |             | If Printing use Duplex 💿 Yes 🔿 No      |
| Print W2 Forms   |             | Lookup OK Cancel Clear All             |

In the event that there are errors, a report will be displayed notifying you of what the error is and which employee records require attention. Contact <u>support@admins.com</u> for assistance in resolving these issues if this report displays any errors.

| 6028-HRW2AUDIT.REP  | Printed 21-Oct-2015        | at 11:05:43 by ANTHEA                         | Page 1 |
|---------------------|----------------------------|-----------------------------------------------|--------|
|                     |                            | Town of ADMINS                                |        |
|                     |                            | W2 Audit Report                               |        |
|                     |                            |                                               |        |
|                     | These W2 Forms for 2013 wi | ll be rejected by the SSA for the following r | easons |
|                     |                            |                                               |        |
| Employee Name       | Control#                   | Reason                                        |        |
|                     |                            |                                               |        |
| No Records Selected |                            |                                               |        |

Figure 17 W2 Audit Report with No Records Selected (the desired result)

| 6028-HRW2                                                                                        | AUDIT.REP              | Printed 21-Oct-201 | 5 at 11:06:27 by ANTHEA Page 1<br>Town of ADMINS<br>W2 Audit Penort                                                                                                    |
|--------------------------------------------------------------------------------------------------|------------------------|--------------------|----------------------------------------------------------------------------------------------------|
| W2 Audit Report<br>These W2 Forms for 2014 will be rejected by the SSA for the following reasons |                        |                    |                                                                                                    |
| imployee                                                                                         | Name                   | Control#           | Reason                                                                                                    |
| ·=======                                                                                         | MARTE R HOLMES         | SCHOOL-SOUT        |                                                                                                    |
|                                                                                                  |                        |                    | Medicate Wages/tips are less than the sum of Social Security Wages + SS Tips<br>Medicare Wages/Tips (Box 5) : .00<br>Social Security Wages (Box 3) + Tips (Box 7) : 1.00 |
| 00199                                                                                            | KAREN M BAKER          | SCHOOL-SCHOOL      | Social Security Tax is greater than zero, while SS Wages + SS Tips equal 0<br>Social Security Tax (Box 4) : 1.00<br>Social Security Wages (Box 3) + Tips (Box 7) : .00   |
| *** Grand                                                                                        | l Total *** # Records: | 2                  |                                                                                                    |

Figure 18 W2 Audit Report Sample

### 6.2. W2 Entity Table – Affordable Care Act (ACA)

Changes were made to the existing W2 Entity table to accommodate the data for this new requirement. A button was added to allow the user to access the 1095 menu directly from this screen.

|                                                                                                    | Payroll W2 1095 - C                                                                                                    |  |
|----------------------------------------------------------------------------------------------------|----------------------------------------------------------------------------------------------------|--|
| <u>G</u> oto                                                                                                    | Entity 1 Description TOWN OF ANYWHERE C 1099-R © W-2                                                                                                    |  |
| Actions                                                                                                    |                                                                                                    |  |
|                                                                                                    | Name     TOWN OF ANYWHERE       Address 1     1 MAIN STREET       Address 2                                                                                                    |  |
| 5 Add Entity                                                                                                    | Address 3 City CAMBRIDGE Phone (555) 555-5555                                                                                                    |  |
| <u>6</u> Delete Entity                                                                                                    | State         MA         Zip Code         02138-0000         Fed Tax ID         123456789           Country         State Tax ID         123456789101         123456789101                         |  |
| 7 Edit List                                                                                                    |                                                                                                    |  |
|                                                                                                    | 1 Payroll W2 2 Payroll W2 ACA 2 Payroll 1099-R 4 Payroll 1099-R ACA                                                                                                    |  |
| <u>8</u> W2 Menu                                                                                                    | Contact Name SALLY Q. PUBLIC Phone (555) 321-9876 Ext 123<br>Export File Path                                                                                                    |  |
| 8 1095 Menu       1094-C Line 22 (select all that apply):         A. Qualifying Offer Method       Image: B. Qualifying Offer Method Transitional Relief         C. Section 4980H Transitional Relief       D. 98% Offer Method |                                                                                                    |  |
|                                                                                                    | Coverage is Provided Through a Self-Insured Plan? I Yes C No                                                                                                    |  |
|                                                                                                    | 1095-C Line 14 Overall Value:                                                                                                    |  |
|                                                                                                    | All 12 Months Jan Feb Mar Apr May Jun<br>1E or Jul Aug Sep Oct Nov Dec                                                                                                    |  |
|                                                                                                    | 1095-C Line 15 For Codes 1B, 1C, 1D or 1E:                                                                                                    |  |
|                                                                                                    | Employee Share of Lowest Cost Monthly Premium for Self-Only Minumum Value Coverage<br>All 12 Months Jan Feb Mar Apr May Jun<br>or 97,10 97,10 97,10 97,10 101,96 101,96<br>Jul Aug Sep Oct Nov Dec |  |
|                                                                                                    | 101.96 101.96 101.96 101.96 101.96                                                                                                    |  |

[ADM-AUC-HR-9647]

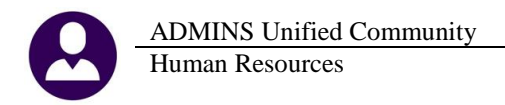

## 7. AFFORDABLE CARE ACT (ACA)

A set of screens has been added to handle year-end ACA processing. The 1095C forms are populated via these screens. A separate document details the use of this new feature and will be provided in mid-December prior to the webinar.

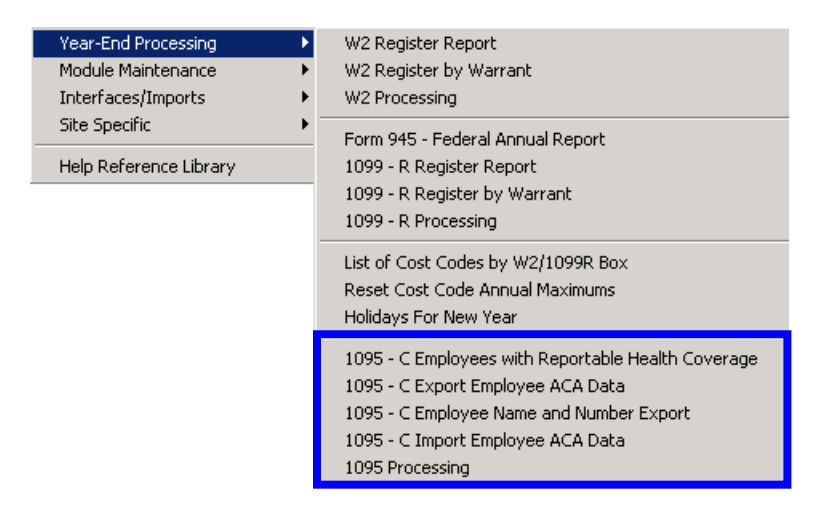

## 8. INTERFACES/IMPORTS

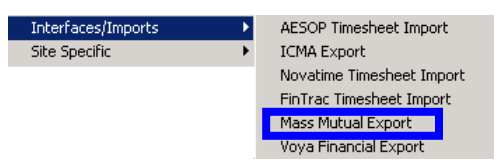

#### 8.1. Mass Mutual Export

The Mass Mutual prompt was changed to require that the user select a warrant number when creating the export. Prior to the software update, the Posted Warrant # last used would still be in the field, and sometimes resulted in the user making a selection of an old warrant instead of the current warrant. This now requires the selection of a warrant from the lookup or the direct entry of the warrant number.

| 🔳 Task 6298: Mass Mutual Export                                               | 🔝 Task 6298: Mass Mutual Export                                                |
|-------------------------------------------------------------------------------|--------------------------------------------------------------------------------|
| Massachusetts Mutual Export                                                   | Massachusetts Mutual Export                                                    |
| Required: Enter Warrant#                                                      | Required: Enter Posted Warrant #                                               |
| Required: Enter output Filename (ex: q:\massm\mass010115.XLS) HRLIS:MASS11    | Required: Enter output Filename (ex: q:\massm\mass010115.XLS) HRLIS:THERESA    |
| Required: Enter up to 9 Categories (at least one) for Mass Mutual Edit   1 va | Required: Enter up to 9 Categories (at least one) for Mass Mutual Edit   1 val |
| Required: Enter an Mass Mutual Loan Category Edit 1 va                        | Required: Enter an Mass Mutual Loan Category Edit 1 val                        |
| Optional: Enter Email Address                                                 | Optional: E-mail Export                                                        |
| Run as @ Preview C Print C PDF                                                | Run as @ Preview C Print C PDF                                                 |
| If Printing use Duplex 💿 Yes 🔿 No                                             | If Printing use Duplex 💿 Yes 🔿 No                                              |
| Lookup                                                                        | Lookup                                                                         |
| Figure 19 Before                                                              | Figure 20 After                                                                |

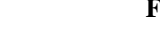

[ADM-AUC-HR-9683]

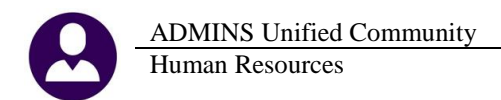

### 8.2. VOYA Financial Export

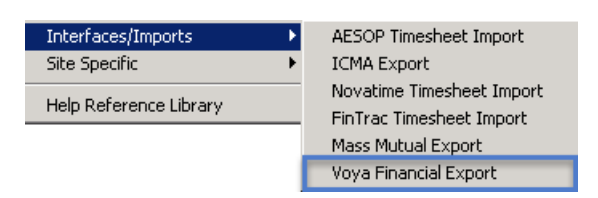

Reports that contain employees' social security numbers should not be emailed. This option was removed from the VOYA Financial Export.

| 🔜 Task 6326: Voya Financial Export                                   |                                                                                   |
|----------------------------------------------------------------------|-----------------------------------------------------------------------------------|
| Voya Financial Export                                                | 🖪 Task 6326: Yoya Financial Export 🔀                                              |
| Required: Enter Posted Warrant #                                     | Voya Financial Export                                                             |
| Required: Enter output Filename (ex: h:\payroll\pw2_remit.csv)       | Required: Enter Posted Warrant #                                                  |
| Bequired: Enter up to 9 Categories (at least one) for Yoya Financial | Required: Enter output Filename (ex: h:\payroll\pw2_remit.csv)                    |
| Optional: E-mail Export                                              | Required: Enter up to 9 Categories (at least one) for Voya FinancialEditO values: |
| Run as © Preview C Print C PDF                                       | Run as @ Preview @ Print @ PDF                                                    |
|                                                                      | Lookup OK Cancel Clear All                                                        |
| Figure 21 Before                                                     | Figure 22 After                                                                   |

### 9. HELP REFERENCE LIBRARY

#### 9.1. New or Updated Documentation

The following new or updated documentation was added to the Help Reference Library.

• YEAR END PROCESSING Import ACA Data From Spreadsheet